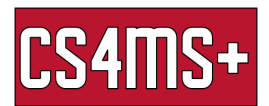

## **Browser Plug-ins**

Plugins are software that improve the experience of using a browser. They are also easy to install! Most are free and can be a great help. Two examples of beneficial (and free) plugins are AdBlocker and Grammarly. Below are steps you can follow to install them to your browser. [this is for google chrome, since it is the most common browser]

## AdBlockPlus

AdBlockPlus hides advertisements that appear on websites. The websites you visit are cleaned up and pop-up ads are gone! This makes your pages load faster. Also, since many online advertisements are malicious, your security is improved with AdBlockPlus.

• **Step #1** – go to <a href="https://adblockplus.org/">https://adblockplus.org/</a> and click the "Get AdBlock Plus for Google Chrome" button

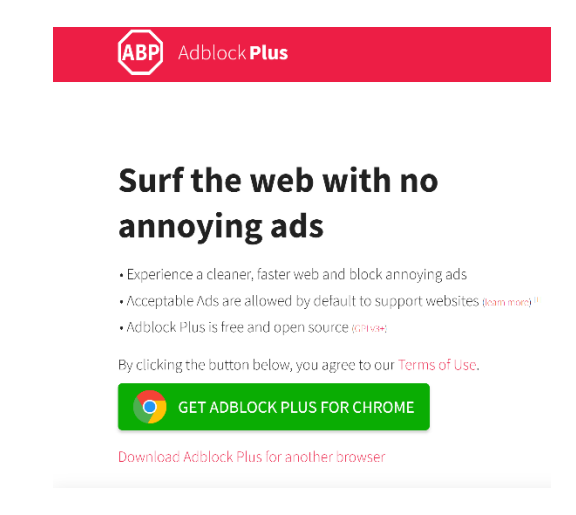

• Step #2 – in the chrome web store, click the "Add to Chrome" button

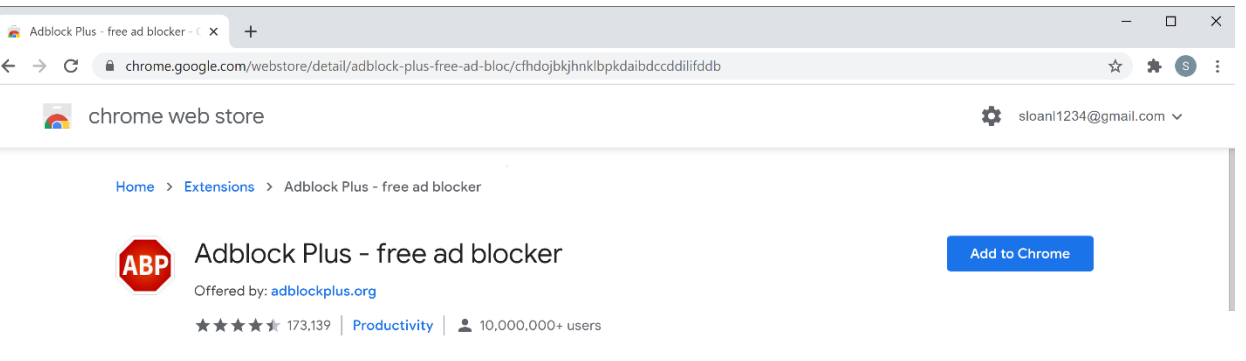

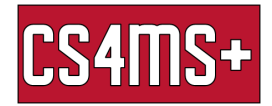

• **Step #3** – Click "Add extension" on the pop-up

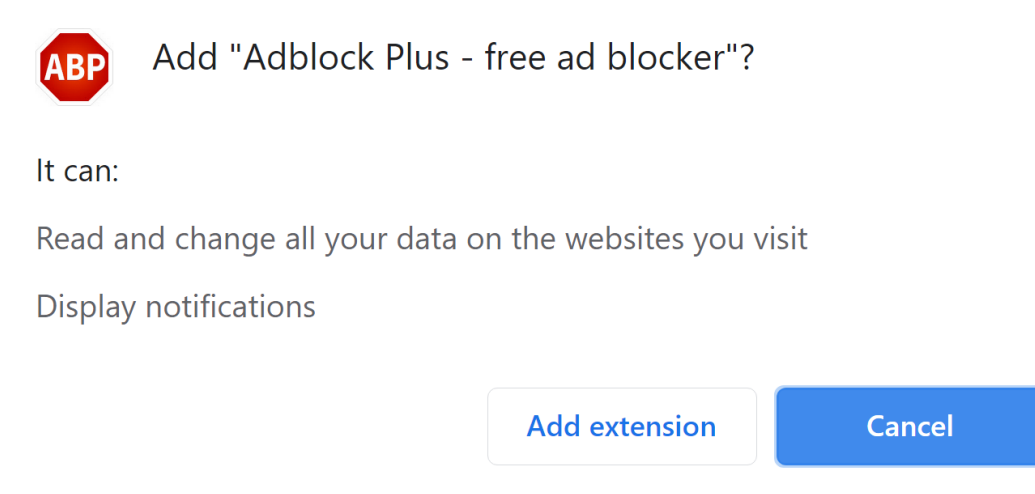

• **Step #4** – The installation is complete! Enjoy faster web browsing and less advertisements!

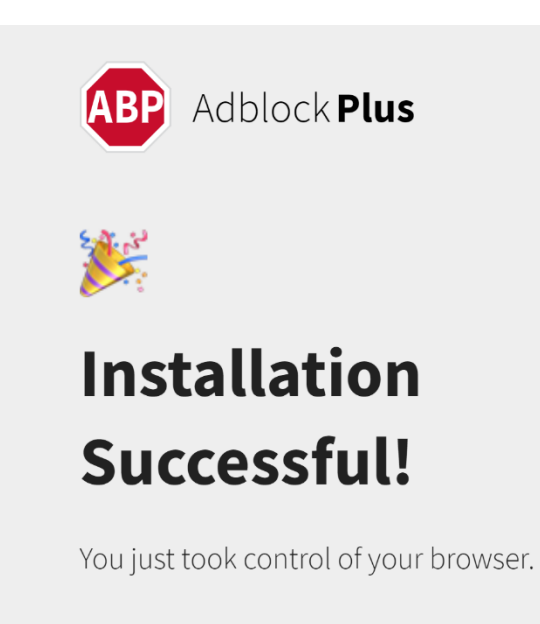

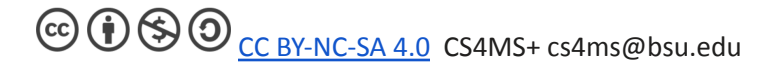

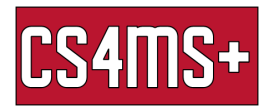

## Grammarly

Grammarly is like an auto-correct plugin for anything you type in your browser. Did you get points taken off your last english essay because of typos? That problem is fixed! Grammarly is an advanced program that finds typos that Word often misses. Below shows you how to download the free version, but the paid version catches even more, such as word misuse and passive voicing.

• **Step #1** - Search "Grammarly for chrome" and go to the chrome web store and click the "Add to Chrome" button

| a Grammarly for Chrome - Chrome - Chrome × +<br>- → C ● chrome.google.com/webstore/detail/grammarly-for-chrome/kbfnbcaeplbcioakkpcpgfkobkghilhen?hl=en |                        |  |
|----------------------------------------------------------------------------------------------------|------------------------|--|
| chrome web store                                                                                                    | sloanl1234@gmail.com ~ |  |
| Home > Extensions > Grammarly for Chrome                                                                                                    |                        |  |
| Grammarly for Chrome Offered by: grammarly.com ****** 39.928   Productivity   \$ 10.000.000+ users                                                     | Add to Chrome          |  |
| Overview Privacy practices Reviews Related                                                                                                    |                        |  |
| Fix your spelling and grammar                                                                                                    |                        |  |

• Step #2 - In the pop-up window, select the "Add extension" button

| Grammarly for Chrome - Chrome × +   |                                                                                                    | - 0                    |
|-------------------------------------|----------------------------------------------------------------------------------------------------|------------------------|
| → C                                 | rly-for-chrome/kbfnbcaeplbcioakkpcpgfkobkghlhen?hl=en                                                                                                    | x) 🛪 🛽                 |
| 👝 chrome web store                  | G Add "Grammarly for Chrome"?                                                                                                    | sloanl1234@gmail.com 🗸 |
| Home > Extensions > Crommarks for C | It can:<br>Read and change all your data on the websites you visit                                                                                                    |                        |
| Home / Extensions / Grammany for C  | Display notifications                                                                                                    |                        |
| Grammarly for C                     | Add extension Cancel                                                                                                    | Checking               |
| Offered by: grammarly.com           |                                                                                                    |                        |
| ★★★★ 39,928 Product                 | ivity 2 10,000,000+ users                                                                                                    |                        |
|                                     | erview Privacy practices Reviews Related                                                                                                    |                        |
|                                     | (*)                                                                                                    | REMIUM                 |
|                                     | Clarify and tighten your sentences                                                                                                    | REMIUM                 |
|                                     | Clarify and tighten your sentences Project Estimate Project Estimate Clarify and the table to the table to t | REMIUM                 |

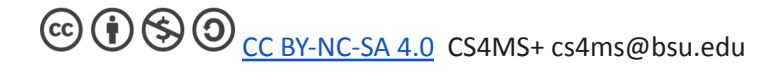

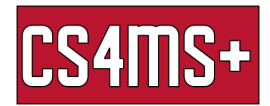

| Free Account X +                                                                                                    |                                                                                                    | - 0                                                                                |
|----------------------------------------------------------------------------------------------------|----------------------------------------------------------------------------------------------------|------------------------------------------------------------------------------------|
| true&utm_source=chrome&page=insta                                                                                                    | l&install=true&utm_medium=store                                                                                                    | ☆ 뵭 🔇                                                                              |
|                                                                                                    |                                                                                                    |                                                                                    |
|                                                                                                    |                                                                                                    |                                                                                    |
|                                                                                                    |                                                                                                    |                                                                                    |
|                                                                                                    |                                                                                                    |                                                                                    |
| Sign up                                                                                                    | Lhave an account                                                                                                    |                                                                                    |
|                                                                                                    |                                                                                                    |                                                                                    |
| Email                                                                                                    |                                                                                                    |                                                                                    |
| Du sissist un unu sous to the                                                                                                    | Torres and One difference of Drivery                                                                                                    |                                                                                    |
| Policy. California resident                                                                                                    | s, see our <u>CA Privacy Notice</u> .                                                                                                    |                                                                                    |
|                                                                                                    |                                                                                                    |                                                                                    |
| Agree a                                                                                                    | nu sign up                                                                                                    |                                                                                    |
| OR SIG                                                                                                    | N UP WITH                                                                                                    |                                                                                    |
| 😝 Facebook 🕒                                                                                                    | Google 🏟 Apple                                                                                                    |                                                                                    |
|                                                                                                    |                                                                                                    |                                                                                    |
|                                                                                                    |                                                                                                    |                                                                                    |
| This site is protected by reCAPTO                                                                                                    | CHA and the Google <u>Privacy Policy</u>                                                                                                    |                                                                                    |
| This site is protected by reCAPTC and <u>Terms of Service</u> apply.                                                                           | CHA and the Google <u>Privacy Policy</u>                                                                                                    |                                                                                    |
| This site is protected by reCAPT(<br>and <u>Terms of Service</u> apply.<br>You also agree to receive produc<br>Grammarly, which you can unsub  | CHA and the Google <u>Privacy Policy</u><br>-related marketing emails from<br>scribe from at any time.                                               |                                                                                    |
| This site is protected by reCAPTC<br>and <u>Terms of Service</u> apply.<br>You also agree to receive produc<br>Grammarity, which you can unsub | CHA and the Google <u>Privacy Policy</u><br>-related marketing emails from<br>scribe from at any time.                                               |                                                                                    |
|                                                                                                    | Free Account x + true&utm_source=chrome&page=instal Sign up Email By signing up, you agree to the <u>Policy</u> . California resident Agree a OR SIG | Free Account x + True&utm_source=chrome&page=install&install=true&utm_medium=store |

• Step #3 - Create a grammarly account and start writing!

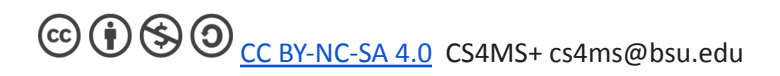